# PROCEDURE OPERATIVE PER AVVIARE UNA CHAT NELL'AULA VIRTUALE E LA VIDEOLEZIONE

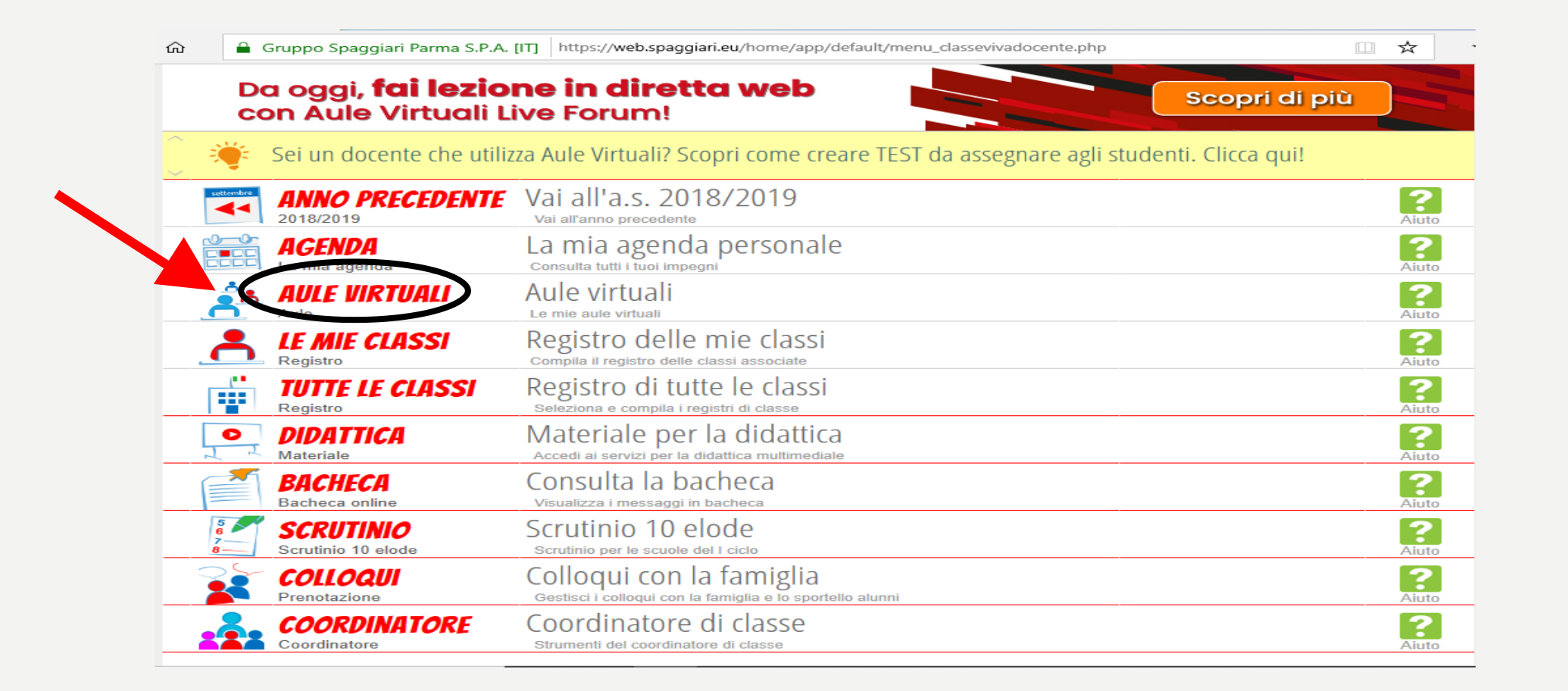

### **CLICCARE SU AULE VIRTUALI**

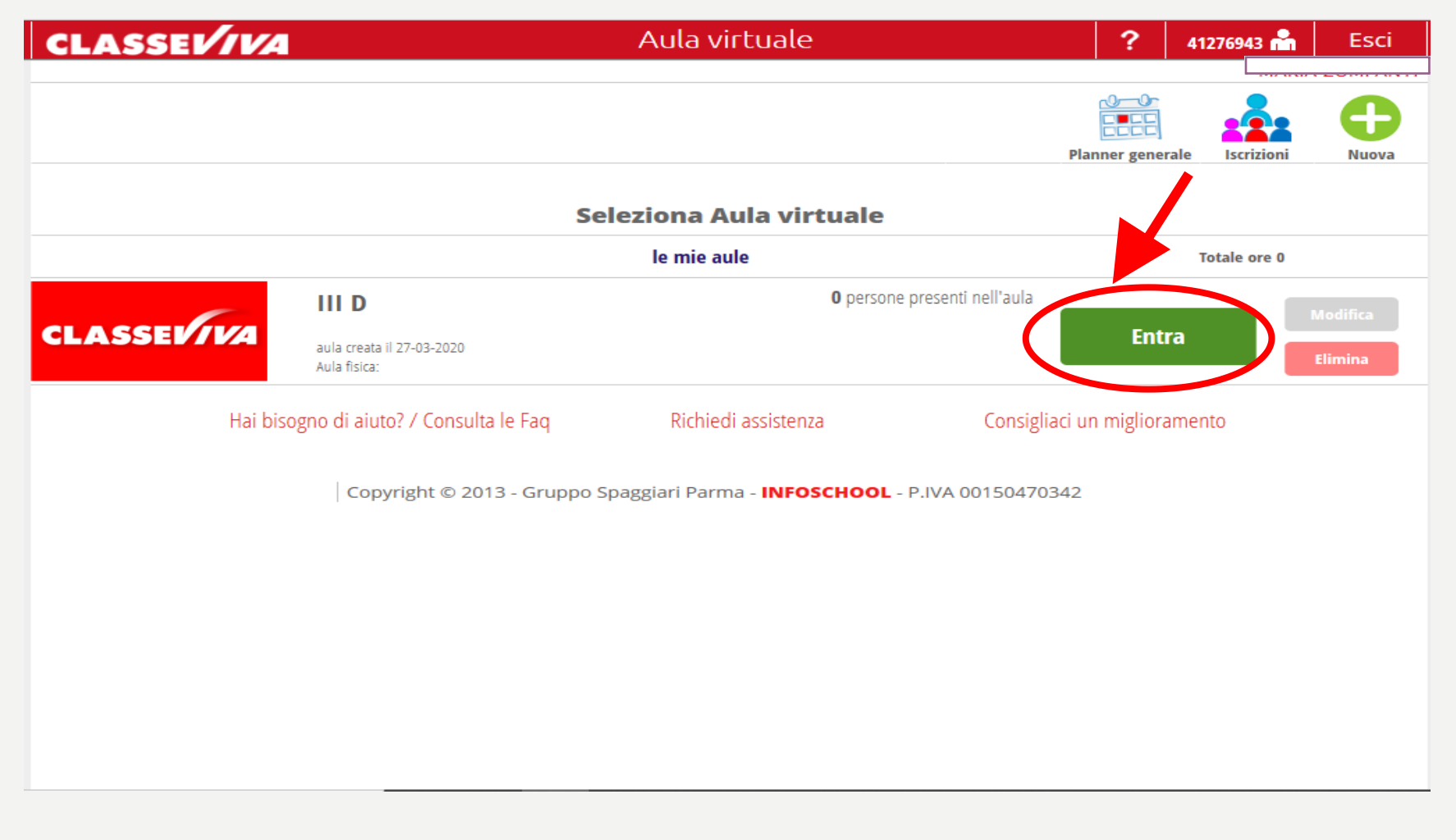

### **CLICCARE SU ENTRA**

| 🖷 🖅 🚺 IS we                                    | eb - Aula virtuale 🛛 🗙 🕂 🗸      |                    |               |                 |                 |                 |          |                 |            |             | -   | đ | $\times$ |
|------------------------------------------------|---------------------------------|--------------------|---------------|-----------------|-----------------|-----------------|----------|-----------------|------------|-------------|-----|---|----------|
| $\leftarrow$ $\rightarrow$ $\circlearrowright$ | ଜ 🔒 Gruppo Spaggiari Parma S    | S.P.A. [IT] https: | //web.spaggia | ri.eu/cvp/app/o | default/sva_cor | nfig.php?aula_i | d=255420 |                 | [          | □ ☆         | ☆ & | Ŕ |          |
|                                                | CLASSEV/VA                      |                    |               | Aula v          | rirtuale        |                 |          | ?               | 41276943 📩 | Esci        |     |   | ^        |
|                                                |                                 |                    |               |                 |                 |                 |          |                 |            |             | ]   |   |          |
|                                                |                                 | <b>1</b>           |               |                 |                 |                 | R        | 0               |            | -           |     |   |          |
|                                                |                                 | Configura          | Gruppi        | Progetto        | Planner         | Lezioni         | Test     | ک<br>Materix li | Live forum | le nie aule |     |   |          |
|                                                |                                 |                    |               |                 |                 |                 |          |                 |            |             |     |   |          |
| Configurazione utenti aula III D               |                                 |                    |               |                 |                 |                 |          |                 |            |             |     |   |          |
|                                                | Utente                          |                    | Tip           | o utente        | Gru             | iaa             |          |                 |            | •           |     |   |          |
|                                                |                                 |                    |               |                 |                 |                 |          |                 |            | Aggiungi    |     |   |          |
|                                                | <b>CEDRONE</b> , MARIA CONCETTA |                    |               |                 |                 |                 |          |                 |            | ×           |     |   |          |
|                                                | 07-12 Utente: A1276922          |                    |               |                 |                 |                 |          |                 |            | ••          |     |   |          |
|                                                | DE LUCA, ANNA RITA              |                    |               |                 |                 |                 |          |                 |            | <b>X</b>    |     |   |          |
|                                                |                                 |                    |               |                 |                 |                 |          |                 |            |             |     |   |          |
|                                                | 17-06 Utente: A4163601          |                    |               |                 |                 |                 |          |                 |            | <b>X</b>    |     |   |          |
|                                                | GERMANI MARCO                   |                    |               |                 |                 |                 |          |                 |            | ~           |     |   |          |
|                                                | 28-10 Utente: A4472992          |                    | Doc           | tente           |                 |                 |          |                 |            | <b>X</b>    |     |   |          |
|                                                | MACERONI, TIZIANA               |                    |               |                 |                 |                 |          |                 |            | ~           |     |   |          |
|                                                | 20-01 Utente: A2565161          |                    |               |                 |                 |                 |          |                 |            | ~           |     |   |          |
|                                                | MAINI, MARIA                    |                    |               |                 |                 |                 |          |                 |            | ×           |     |   |          |
|                                                | 23-07 Utente: A1276928          |                    |               |                 |                 |                 |          |                 |            | <u> </u>    |     |   |          |
|                                                | RANELLI, SANDRA                 |                    |               |                 |                 |                 |          |                 |            | ×           |     |   |          |
|                                                | 18-10 Utente: A1276933          |                    |               |                 |                 |                 |          |                 |            | · ·         |     |   |          |
|                                                | TRILLO', ROSELLA                |                    |               |                 |                 |                 |          |                 |            | ×           |     |   |          |
|                                                | 26-09 Utente: A1276940          |                    |               |                 |                 |                 |          |                 |            | ••          |     |   |          |
|                                                | VITTIGLI, MAURIZIO              |                    |               |                 |                 |                 |          |                 |            | <b>X</b>    |     |   |          |
|                                                |                                 |                    |               |                 |                 |                 |          |                 |            |             |     |   |          |
|                                                | 11-11 Utente: A/162502          |                    |               |                 |                 |                 |          |                 |            | <b>X</b>    |     |   |          |
|                                                |                                 |                    |               |                 |                 |                 |          |                 |            |             |     |   | ~        |

## CLICCARE SU LIVE FORUM IN ALTO DESTRA

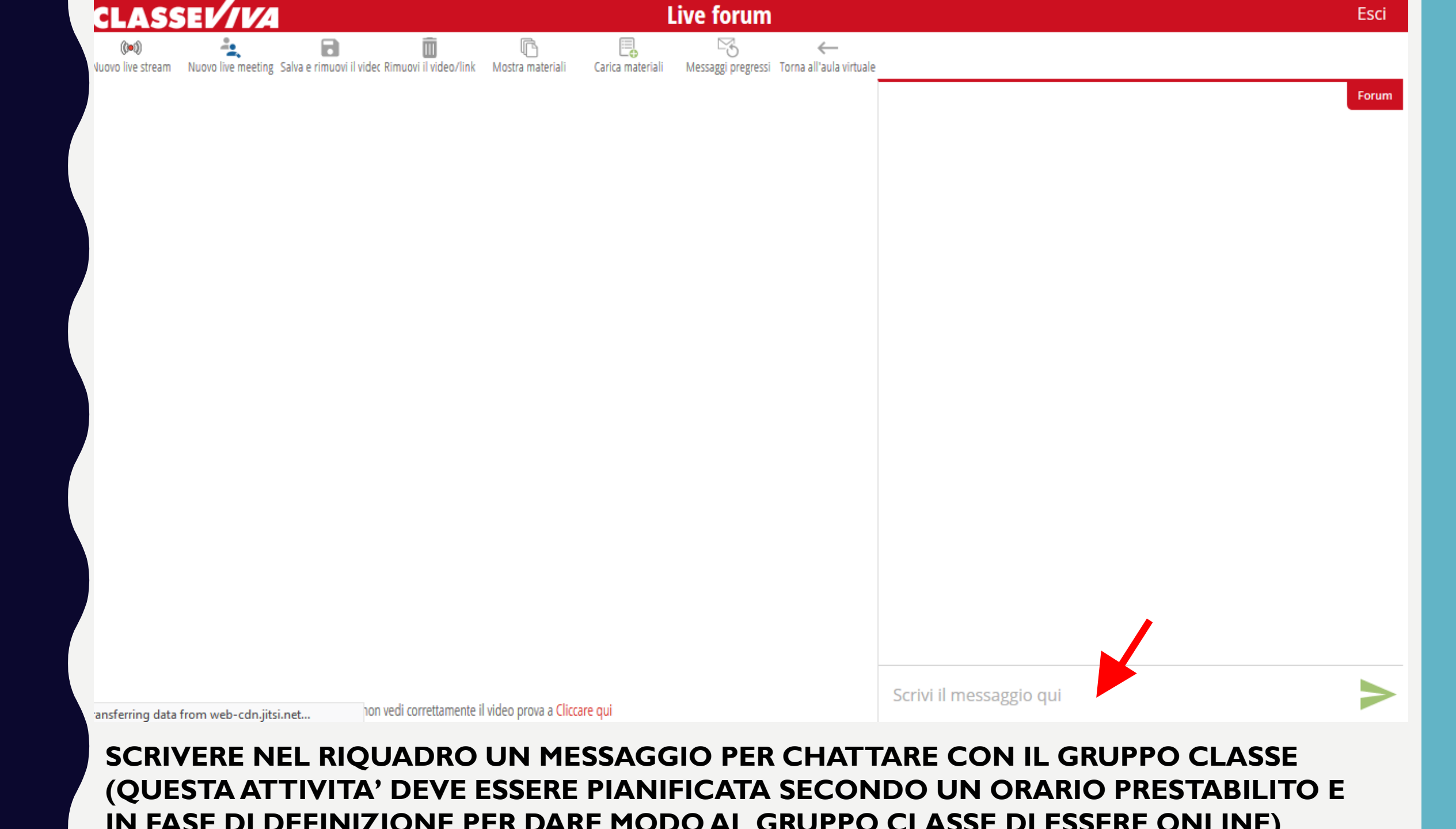

## PROCEDURE PER AVVIARE UNA VIDEOLEZIONE

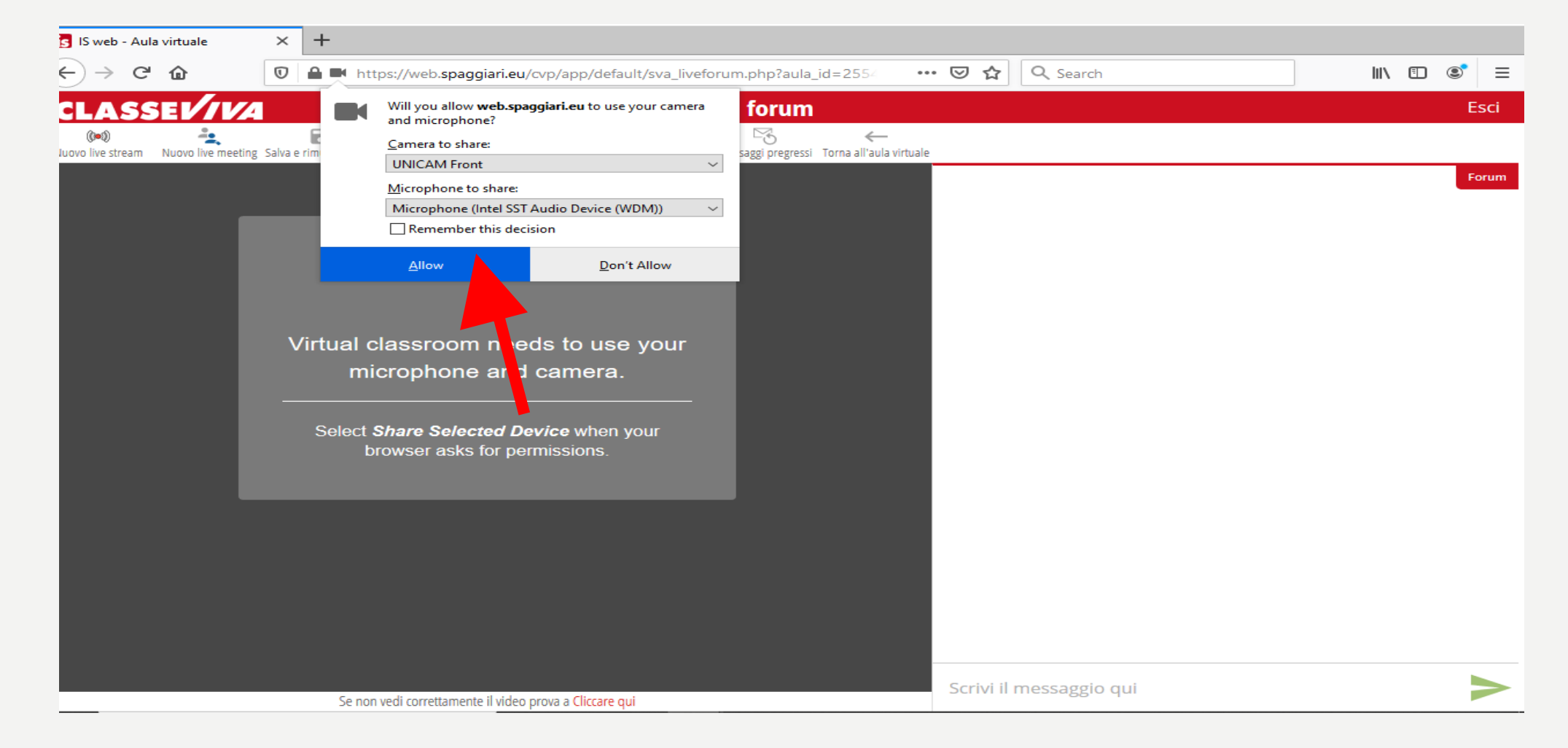

UNA VOLTA CHE SI SARA' OTTENUTO IL CONSENSO INFORMATIVO FIRMATO DAI GENITORI POTRA' ATTIVARSI LA MODALITA' DELLE VIDEOLEZIONI. (ANCHE QUESTA ATTIVITA' DEVE ESSERE PIANIFICATA SECONDO UN ORARIO PRESTABILITO E IN FASE DI DEFINIZIONE PER DARE MODO AL GRUPPO CLASSE DI ESSERE ONLINE). SEMPRE NELLA SEZIONE LIVE FORUM CLICCARE SU ALLOW PER ATTIVARE TELECAMERA E MICROFONO.

| CLASSE                                                                                                    | Live forum                                                  |
|----------------------------------------------------------------------------------------------------|-------------------------------------------------------------|
| Image: Constraint of the stream Image: Constraint of the stream Image: Constream Image: Constraint of the stre | Carica materiali Messaggi pregressi Torna all'aula virtuale |
|                                                                                                    |                                                             |
| Browser Warning                                                                                                    | v<br>><br>Scrivi il messaggio qui                           |

## CLICCARE SU NUOVO LIVE MEETING IN ALTO A SINISTRA

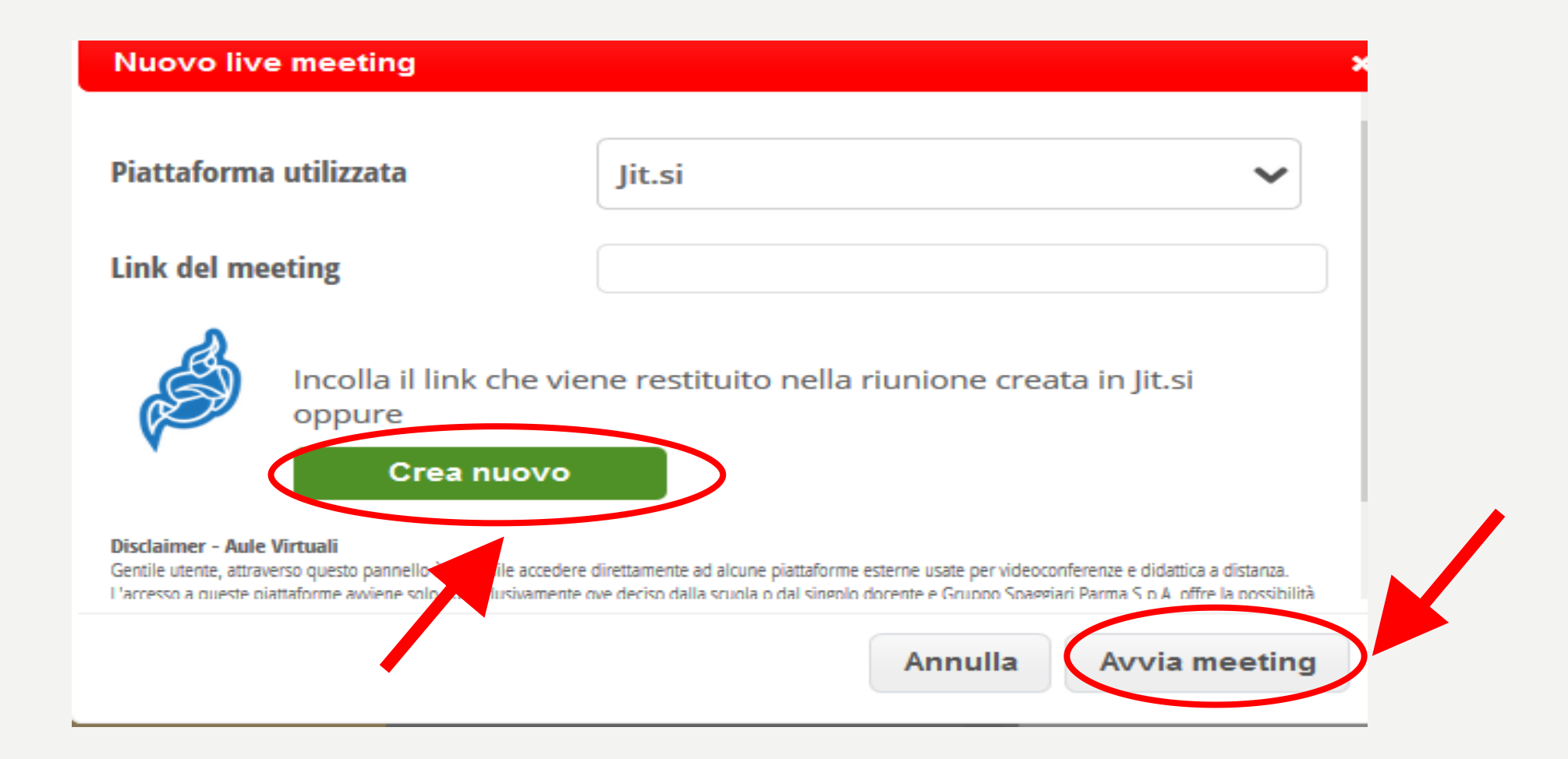

#### CLICCARE SU CREA NUOVO E SUCCESSIVAMENTE SU AVVIA MEETING

|                                                | apo, mesiopaggia mear or proppraeta any ora_metoria                          |                                           | N                                      |                                              |
|------------------------------------------------|------------------------------------------------------------------------------|-------------------------------------------|----------------------------------------|----------------------------------------------|
| CLASSEV/IVA                                    | Will you allow <b>web.spaggiari.eu</b> to use your camera<br>and microphone? | forum                                     |                                        | Esci                                         |
|                                                | <u>C</u> amera to share:                                                     |                                           |                                        |                                              |
| Noovo ive stream Noovo ive meeting Saiva e min | UNICAM Front ~                                                               | saggi pregressi - torna ali aula virtuale |                                        |                                              |
|                                                | Microphone to share:                                                         |                                           |                                        | Forum                                        |
|                                                | Microphone (Intel SST Audio Device (WDM)) $\qquad \sim$                      |                                           | le - Decente                           | $\otimes$                                    |
|                                                | Remember this decision                                                       |                                           | Nuovo live meeting: https://meet.iit.s | i                                            |
|                                                | <u>A</u> llow <u>D</u> on't Allow                                            |                                           | /5fbf021c37530710f095226736886dd       | 19df89e0a546c323457b0fc56c37(<br>0ggi, 00:09 |
|                                                |                                                                              |                                           |                                        |                                              |
| Jitsi                                          | i Meet needs to use your                                                     |                                           |                                        |                                              |
| m                                              | icrophone and camera.                                                        |                                           |                                        |                                              |
|                                                | ·                                                                            |                                           |                                        |                                              |
|                                                |                                                                              |                                           |                                        |                                              |
| Select                                         | Share Selected Device when your                                              |                                           |                                        |                                              |
| L                                              | orowser asks for permissions.                                                |                                           |                                        |                                              |
|                                                |                                                                              |                                           |                                        |                                              |
|                                                |                                                                              |                                           |                                        |                                              |
|                                                |                                                                              |                                           |                                        |                                              |
|                                                |                                                                              |                                           |                                        |                                              |
|                                                |                                                                              |                                           |                                        |                                              |
|                                                |                                                                              |                                           |                                        |                                              |
|                                                |                                                                              |                                           |                                        |                                              |
|                                                |                                                                              |                                           |                                        |                                              |
|                                                |                                                                              |                                           | a                                      |                                              |
| CLICCARE SU ALL                                | <b>OW PERATTIVARE T</b>                                                      | <b>ELECAMER</b>                           | A E MICROFONO E                        |                                              |
| SUIL LINK CREATO                               | IN ALTO A DESTRA                                                             |                                           |                                        |                                              |
| JUL LINN CREATU                                | IN ALIVA DESIKA V                                                            |                                           | IA LA VIDEULEZIC                       |                                              |

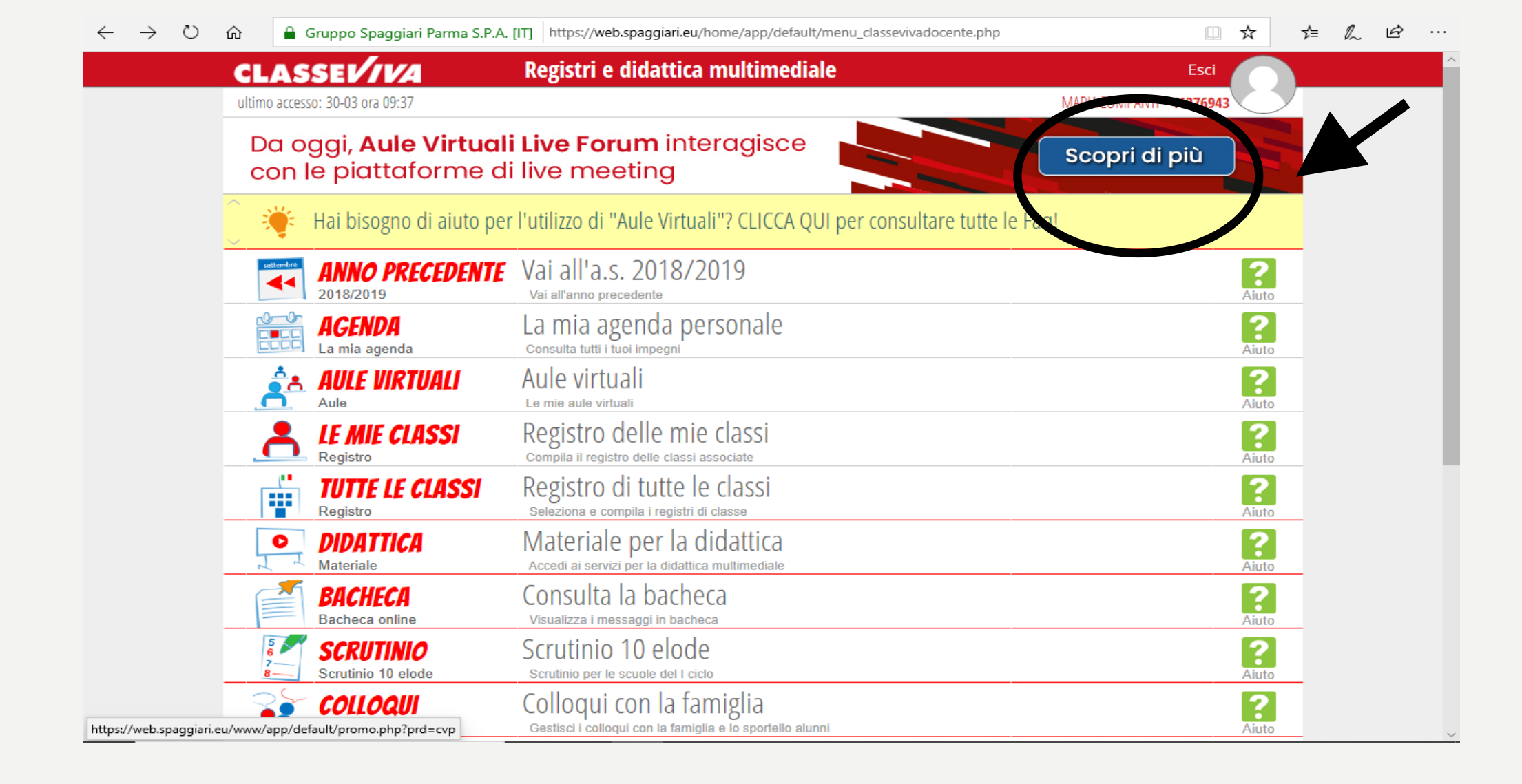

### PER QUALSIASI ALTRO DUBBIO CONSULTARE I TUTORIAL SPAGGIARI